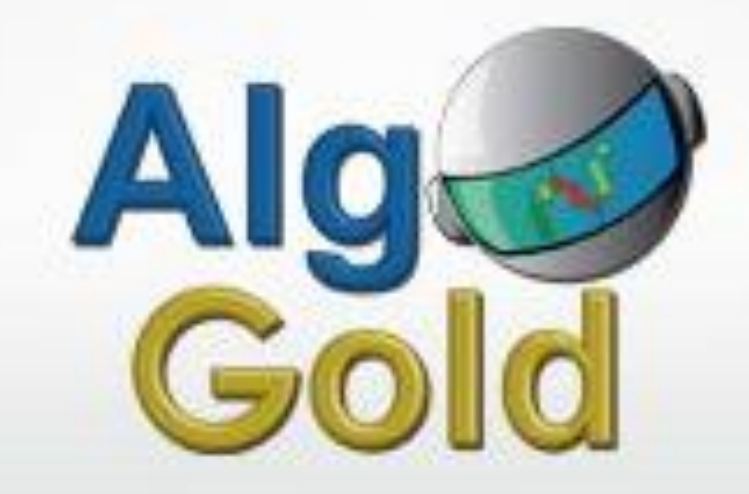

# COPYIRADE Simple Way to Join ! Just follow step-by-step

#### 5 Step Mudah Untuk Setup :

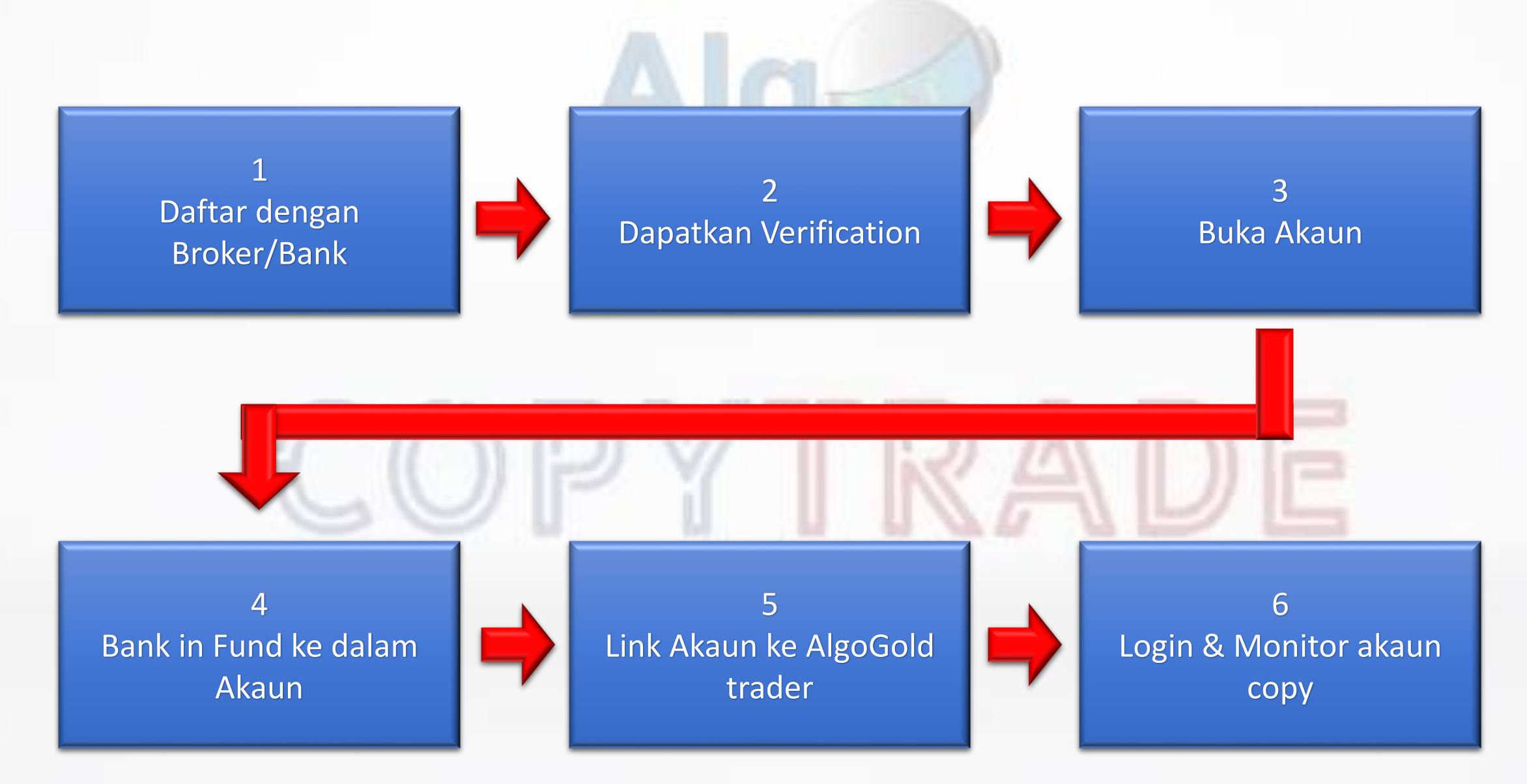

### 1) Daftar dengan Broker/Bank

Click link ini :

1) Tekan link

https://www.liteforex.com/?uid=831931502

#### 2) Tekan menu **REGISTRATION**

(di bahagian atas kanan)

Ada pop up keluar. Masukkan email add dan pw
 Trading account currency : pilih USD

| ≡         | Sign in                         | Registration               |        |
|-----------|---------------------------------|----------------------------|--------|
| Regi      | stration                        |                            | ×      |
| Country   | Malaysia                        |                            | ~      |
| Email     | or phone                        |                            |        |
| Passv     | vord                            |                            |        |
| Trading A | account currency                |                            | $\sim$ |
|           | l have read and ag<br>Agreement | gree to the <b>Clients</b> |        |
| Finan     | cial services provid<br>LL      | ed by LiteFinance (<br>_C  | Global |
|           | REGI                            | STER                       |        |
|           | Or log                          | in via                     |        |

Google

Facebook

#### 2) Dapatkan Verification

1) Tengok dalam email : masukkan code

2) Tengok Ikon sebelah kiri : click **PROFILE** Dan kemudian tekan **VERIFICATION** menu.

3) Kena verify

- + email : no 5 (atas tu) patut dah verify
- + phone : masukkan no hp
- + identity verification : kepilkan gambar ic
- + proof of address : kepilkan gambar bill yang ada address yang sama dalam ic

(Ini untuk buka account dengan broker)

| :   | The World of Financial Preedem | <b>₹</b> Q ~ <b></b>                               |
|-----|--------------------------------|----------------------------------------------------|
| ION | 🖬 Trade                        | Enter code                                         |
|     | 🗟 Сору                         | A code will be sent to notnik90@gmail.com within 1 |
|     | 🖉 Analytics                    | Enter the verification and east to your email      |
|     | B = Profile                    | Enter the vernication code sent to your email.     |
|     | Finance                        | You can request a new code in <b>01:54</b>         |
|     | MetaTrader                     | CONFIRM                                            |
|     | Affiliate                      |                                                    |
|     | IPD /                          |                                                    |

#### 2) Dapatkan Verification

4) Anda akan terima email menunjukkan Client Profile anda telah pun disahkan.

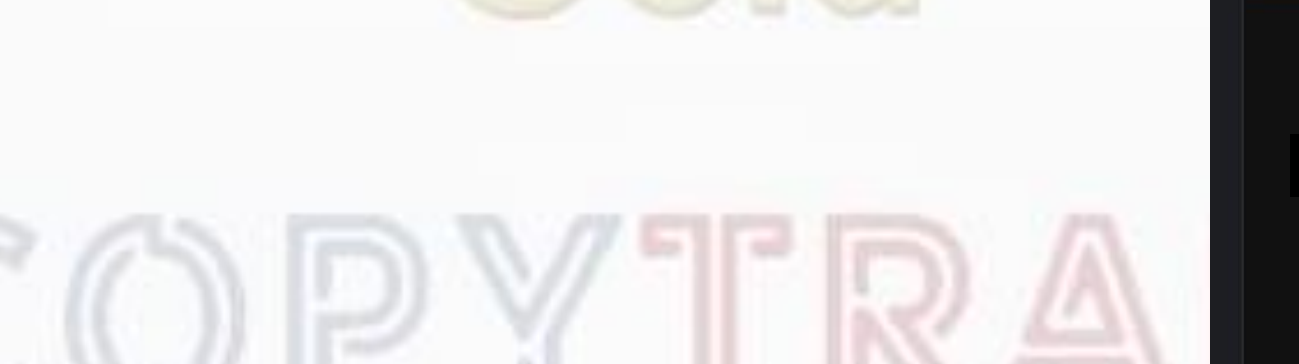

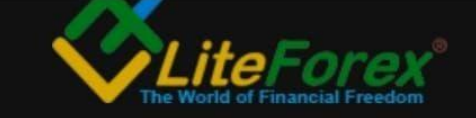

■ LiveChat LiveChat Profile

Your Profile is verified!

Dear

Congratulations, your Client Profile has been successfully verified.

Sincerely yours, LiteForex Investments Limited

#### Open trading account X 3) Buka Akaun Trade Account type MT4 ECN 2 $\wedge$ Q Сору MT4 CLASSIC 2 Ø Analytics 1) Menu sebelah kiri : tekan METATRADER MT4 CENT 3 2≡ Profile MT4 ECN 2 Open account: Pilih MT4 ECN 2 MT5 CLASSIC \$ Finance Leverage : 1:1000 MT5 CENT MetaTrader Currency: USD OPEN TRADING ACCOUNT 250 Affiliate (Ini untuk buka account untuk jadi Investor) Nanti duit @ deposit duit akan masuk ke dalam account ini.

#### 4) Bank in Fund ke dalam Akaun

Boleh terus deposit dipages yang sama setelah buka akaun atau pergi klik kiri, pilih menu FINANCE.

Ada 4 pilihan untuk deposit:

- 1) Local depositor
- 2) Bank card (kena upload & verify dulu)
- 3) Electroic system : neteller
- 4) Cryptocurrencies : BTC

Anda boleh pilih Local Depositor

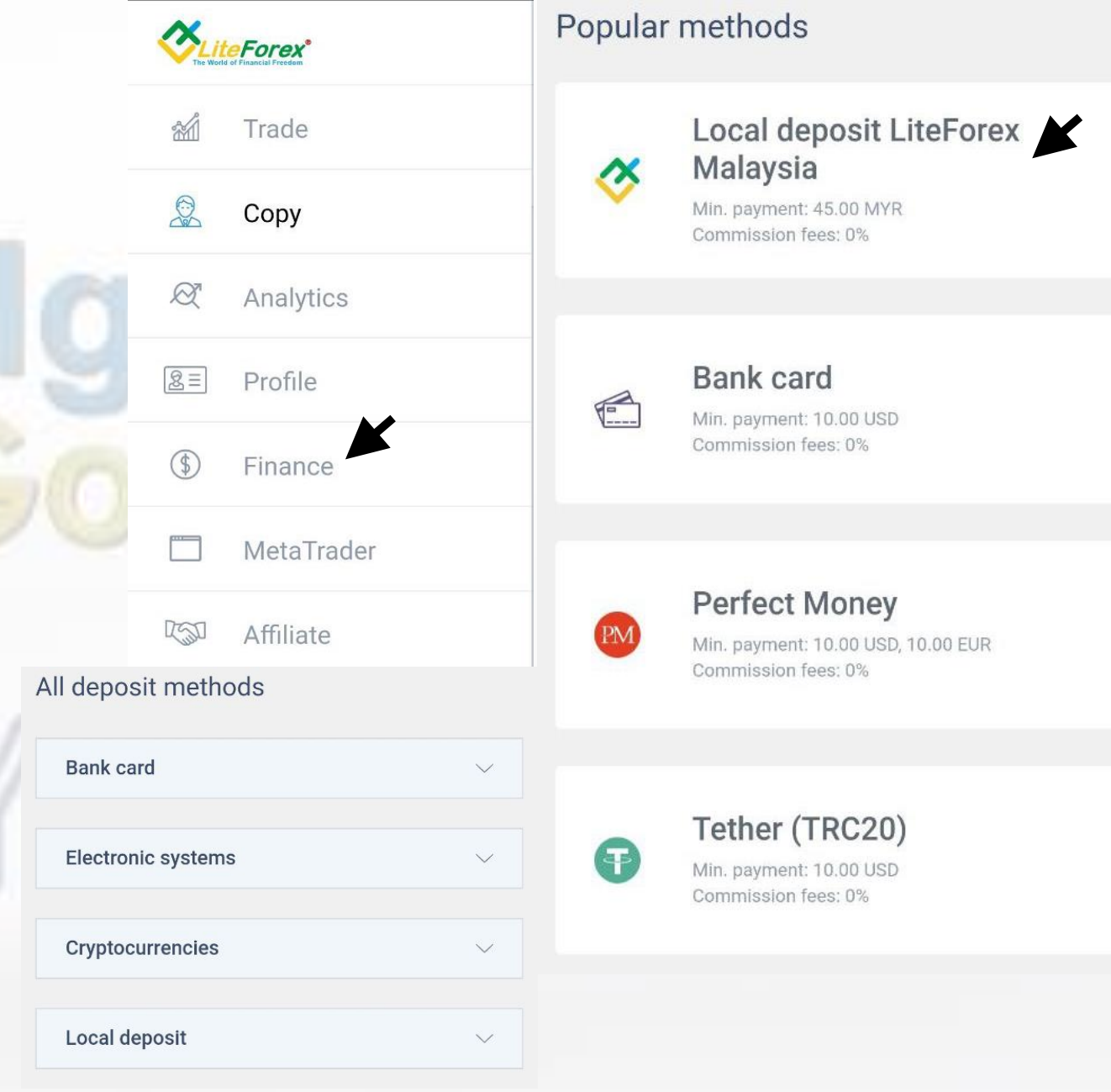

V

V

V

V

### 4) Bank in Fund ke dalam Akaun

Boleh terus deposit dipages yang sama setelah buka akaun atau pergi klik kiri, pilih menu FINANCE.

Ada 4 pilihan untuk deposit:

- 1) Local depositor
- 2) Bank card (kena upload & verify dulu)
- 3) Electroic system : neteller
- 4) Cryptocurrencies : BTC

|   | <b>Contraction</b> | CFORCEX <sup>®</sup> | Deposit                                                                      | ×      |
|---|--------------------|----------------------|------------------------------------------------------------------------------|--------|
|   | 2                  | Trade                | . Jika deposit menggunakan Online Banking                                    | 1      |
|   |                    | Сору                 | anda diWAJIBkan untuk memasukkan 6<br>angka nombor akaun trading di bahagian | , ,    |
|   | R                  | Analytics            | Payment method                                                               |        |
|   | <u>&amp;</u> ≡     | Profile              | Local deposit LiteForex Malaysia                                             | $\sim$ |
|   | \$                 | Finance              |                                                                              |        |
| Y |                    | MetaTrader           | Payment method                                                               |        |
|   | 150                | Affiliate            | Bank account                                                                 |        |
|   |                    |                      | Select the bank account                                                      |        |
|   |                    |                      | MAYBANK (For Hong Leong bank & Pub                                           | $\sim$ |

payment

Please use these payment details to make a

Bank

MAYBANK (For Hong Leong bank & Public bank users, please transfer to CIMB or Affin Bank) Account Number 562768205498 Account Name UNITED WORLD CAPITAL TRADING

### 4) Bank in Fund ke dalam Akaun

Anda boleh pilih Local Depositor. Pilih senarai bank LD yang anda nak transfer duit. Transfer dahulu, kemudian baru isi butiran dalamnya:

- Tarikh bank in
- Masa bank in
- No. rujukan bank in
- Upload bukti bank in
- Jumlah bank in.

Working Hours:

Deposit : 10.00 am - 11.00 pm

Withdrawal : 10.00 am - 10.00 pm

Monday to Friday ONLY

Form submitted after working hours will be processed the next working day.

Exchange rates and commission

Deposit Withdrawal 1 USD = 4.5 MYR 1 USD = 4.3 MYR Payment date

| Payment time            |             |                 |        |
|-------------------------|-------------|-----------------|--------|
| 12:00                   | 21:09:17    |                 |        |
| Proof of payment (co    | py and pas  | te number of th | ne     |
| Referen                 | nce ID      |                 |        |
| 745325                  | 269M        |                 |        |
| Confirmation screens    | hot         |                 |        |
| Choose file No          | o file chos | sen             | Ĩ↑     |
|                         |             |                 |        |
| Payment amount          |             | Currency        | ý      |
|                         |             | MYR             | $\sim$ |
| Min. payment: 45.00 MYR |             |                 |        |
|                         |             |                 |        |
| Use promo code          | 9           |                 |        |
|                         |             |                 |        |
|                         | •           |                 |        |
|                         |             |                 |        |
|                         | CONTINU     | E               |        |

## 5) Linkkan Akaun ke AlgoGold trader: "DemiMasa"

click : https://bit.ly/3BDFcnQ

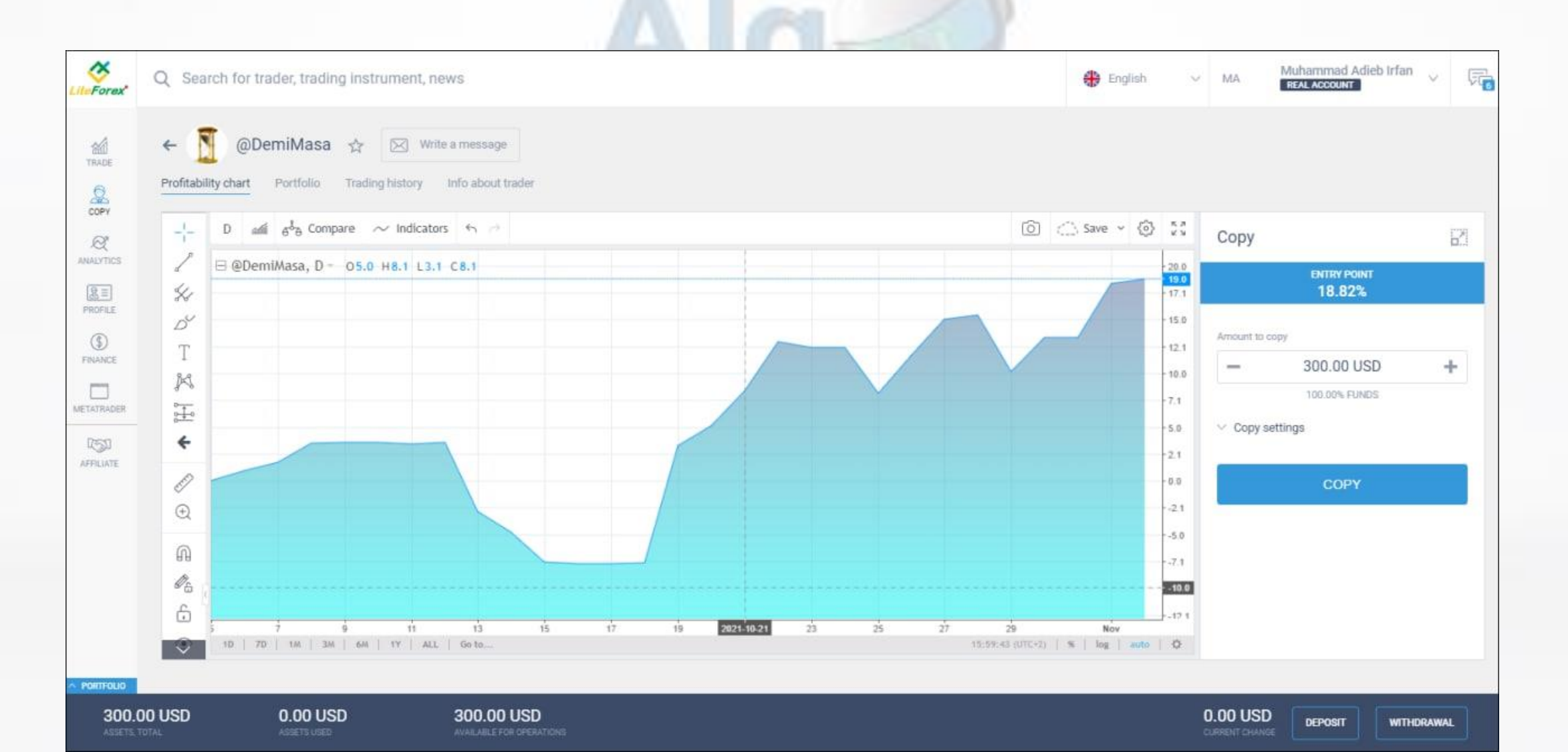

### 5) Link Akaun ke AlgoGold trader

Masukkan nilai USD yang anda nak copy pada akaun DemiMasa tersebut.

- Jika nilai \$300USD pilih copy type Full size copying 1 for 1
- Jika nilai \$100USD pilih copy type % of each trader's volume, dengan volume

30%

| Сору                                                             |                | E.     | Сору                                                                                                    |                 |
|------------------------------------------------------------------|----------------|--------|----------------------------------------------------------------------------------------------------|-----------------|
| entr<br>18.                                                      | Y POINT<br>82% |        | entr<br>18                                                                                                    | Y POINT<br>.82% |
| Amount to copy                                                   |                |        | Amount to copy                                                                                                 |                 |
| - 300.0                                                          | 0 USD          | +      | - 100.0                                                                                                    | 00 USD +        |
| 100.00                                                           | % FUNDS        |        | 33.33                                                                                                    | % FUNDS         |
| Copy settings Copy opened orders Copy type Full cize copying 1 f | or 1           |        | <ul> <li>Copy settings</li> <li>Copy opened orders</li> <li>Copy type</li> <li>% of each trade's vo</li> </ul> | lume v          |
| Full Size copying Th                                             |                |        | Percent of the volume                                                                                          |                 |
| Max loss                                                         | Max profit     |        | - 3                                                                                                    | 3 % 🕇           |
| - 0 USD +                                                        | - 0 USD        | +      | Max loss                                                                                                    | Max profit      |
| Copying pause                                                    |                |        | - 0 USD +                                                                                                    | - 0 USD +       |
| No                                                               |                | $\sim$ | Copying pause                                                                                                  |                 |
|                                                                  |                |        | No                                                                                                    | ~               |
| CC                                                               | OPY            |        |                                                                                                    |                 |
|                                                                  |                |        | C                                                                                                    | OPY             |

#### 5) Link Akaun ke AlgoGold trader

Terdapat 4 pilihan copy type yang anda boleh pilih berdasarkan pada perancangan anda.

Tetapi anda boleh juga gunakan cadangan yang kami berikan tadi berdasarkan fund anda.

Klik sini untuk penerangan 4 setting tersebut

https://www.liteforex.com/social-trading/how-it-works/#step4

|                           | ENTRY POINT 0.16% |          |
|---------------------------|-------------------|----------|
|                           |                   |          |
| Amount to co              | ру                |          |
| -                         | 100.00 USD        | +        |
|                           | 0% FUNDS          |          |
| Copy set                  | ttings            |          |
| Сору ор                   | ened orders       |          |
| Copy type                 |                   |          |
| % of each                 | n trade's volume  | $\wedge$ |
| In proportion to my funds |                   |          |
| Full size copying 1 for 1 |                   |          |
| Fixed size of each trade  |                   |          |
| 0/ of pook                | trada'a valuma    |          |

COPY

Copy

#### 5) Link Akaun ke AlgoGold trader

Automatik broker akan bukakan anda 1 akaun MT5 yang akan copy akaun trader DemiMasa tersebut.

| Trading accounts |                 |             |                 |          |                |                                                        |
|------------------|-----------------|-------------|-----------------|----------|----------------|--------------------------------------------------------|
| ACCOUNT          | TOTAL           | ASSETS USED | AVAILABLE       | LEVERAGE |                |                                                        |
| MT4-L3-          | 0.00 USD ¢      | 0.00 USD ¢  | 0.00 USD ¢      | 1:1000   | Main           |                                                        |
| MT5-CENT-5(      | 30 000.00 USD ¢ | 0.00 USD ¢  | 30 000.00 USD ¢ | 1:1000   | Сору           | ×                                                      |
| MT4-ECN2-4       | 0.00 USD        | 0.00 USD    | 0.00 USD        | 1:200    | Turn into main | $\bigotimes$                                           |
|                  |                 |             |                 |          |                | Success<br>Copy trading has been successfully launched |

### 6) Login & Monitor Akaun

Klik menu kiri dan pilih METATRADER, kemudian pergi ke detail akaun copy anda dan klik setting. Edit password di dalamnya mengikut pilihan anda.

| MT5-CENT-5              | 1 X                                       |
|-------------------------|-------------------------------------------|
| server login<br>51      | <sup>SERVER</sup><br>LiteForex-MT5 (Cent) |
| LEVERAGE<br>1:1000 edit | CURRENCY<br>USD                           |
| NAME                    | TRADER'S PASSWORD                         |
| INVESTOR'S PASSWORD     | PHONE PASSWORD                            |
| DEPOSIT                 | WITHDRAWAL                                |

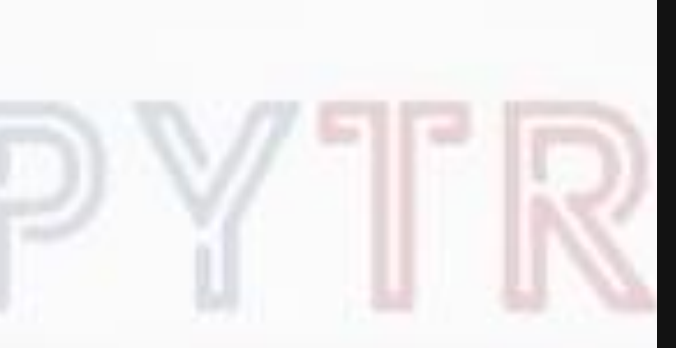

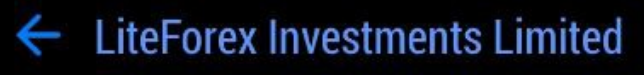

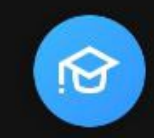

#### Open a demo account

To learn trading and to test your strategies

#### Login to an existing account

|               | LOGIN |               |   |
|---------------|-------|---------------|---|
| Save password |       |               |   |
| Server        |       | LiteForex-MT5 | ~ |
| Password      |       |               |   |
| Login         |       |               |   |

#### 6) Login & Monitor Akaun

Untuk monitor akaun copy anda, anda boleh download aplikasi atau software ini di telefon pintar atau pc anda.

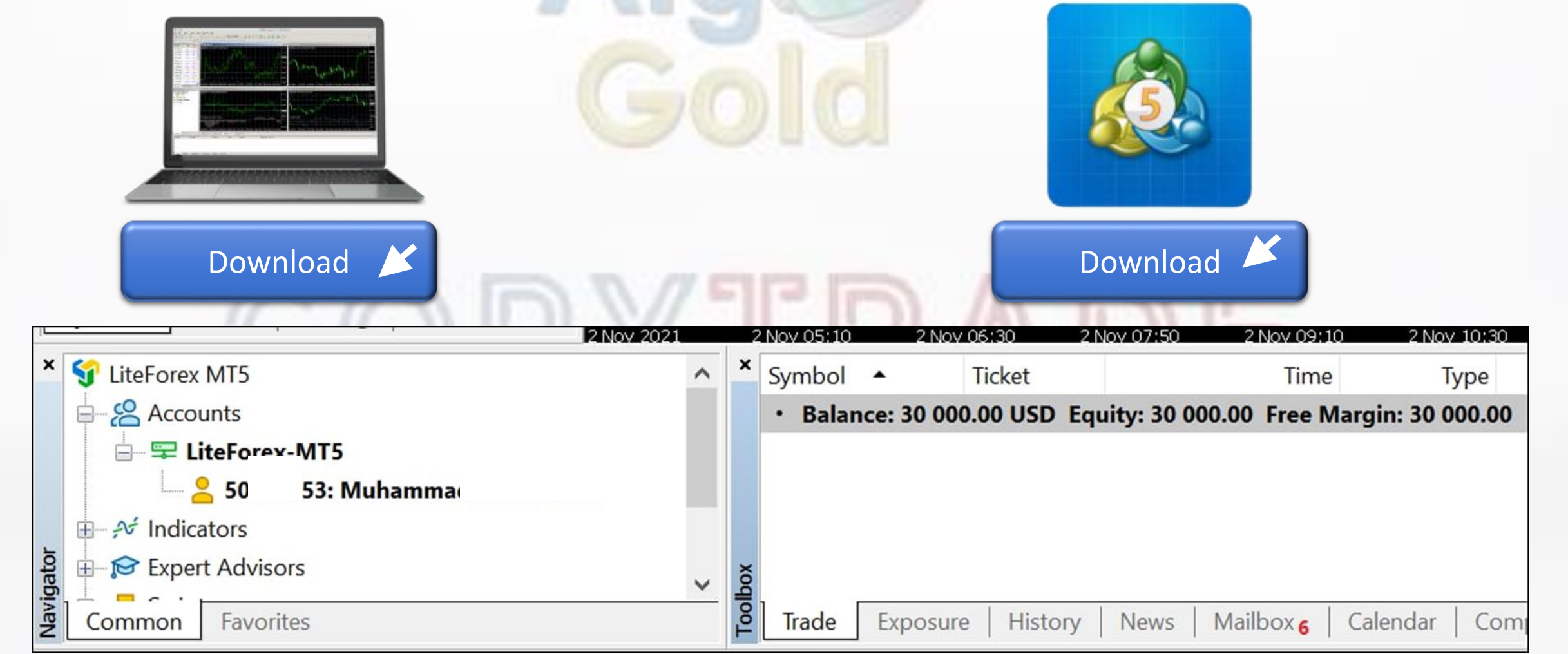